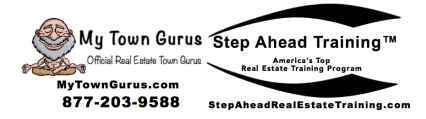

REM 102 Activity 2 Facebook Lead Generation Advertising

Learn how to place a Facebook and Instagram Lead Generation advertisement.

1. Go to Facebook Ads Manager

| f    | 👔 🔛 Ads Manager 🛛 Search 🔍 🔊 🦓 Bill 👻 🔺 🌲                                                                                                    |                                                        |                                     |                 |                  |       |             |                         |              |             |                         |                                |                            |
|------|----------------------------------------------------------------------------------------------------|--------------------------------------------------------|-------------------------------------|-----------------|------------------|-------|-------------|-------------------------|--------------|-------------|-------------------------|--------------------------------|----------------------------|
| C21  | C21 New Tampa (106101472410 💌                                                                                                    |                                                        |                                     |                 |                  |       |             |                         |              |             |                         |                                |                            |
| Δ    | Ad Reviews Delayed Due to Connavirus - Due to connavirus - Due to connavirus (COVID-18), ad reviews are taking longer than usual. Ad delivery may also be delayed. Our Help Center has the most up-to-date information including best practices. Go to Help Center X |                                                        |                                     |                 |                  |       |             |                         |              |             |                         |                                |                            |
| Q, S | Q, Search v 🛛 Filters v + Add filters to narrow the data you are seeing.                                                                                                    |                                                        |                                     |                 |                  |       |             |                         |              |             |                         |                                |                            |
|      | 📑 Account Overview 😥 Campaigns 🔛 Ad Sets                                                                                                    |                                                        |                                     |                 |                  |       |             |                         |              |             |                         |                                |                            |
| +    | Create                                                                                                    | Duplicate 💌 🖋 Edit 💌 👗 A/B Test                        | 00                                  | Rules           | 1 <b>w</b>       |       |             |                         | Vie          | w Setup 🔵 C | olumns: Performance     | • Breakdown                    | Reports 💌                  |
|      |                                                                                                    | Campaign Name -                                        | Delivery •                          | Budget          | Results          | Reach | Impressions | Cost per Result         | Amount Spent | Ends        | 3-Second Video<br>Plays | Video<br>Percentage<br>Watched | Video Average<br>Play Time |
|      |                                                                                                    | Tampa Bay                                              | <ul> <li>Ad Set Error(s)</li> </ul> | \$1.00<br>Daily | <br>Post Engagem | -     | -           | <br>Per Post Enga       | \$0.00       | Ongoing     | -                       | _                              | -                          |
|      |                                                                                                    | 2020 Realtor Business Planning Video views - Copy      | <ul> <li>Ad Set Error(s)</li> </ul> | \$2.00<br>Daily | <br>ThruPlay     | -     | -           | <br>Cost per Thru       | \$0.00       | Ongoing     | -                       | -                              | -                          |
|      |                                                                                                    | Lead generation                                        | Off                                 | \$1.00<br>Daily | On-Facebook      | 259   | 278         | Per On-Faceb            | \$6.19       | Ongoing     | -                       | -                              | -                          |
|      |                                                                                                    | Tampa Engagement                                       | Off                                 | \$1.00<br>Daily | 20<br>Page Likes | 563   | 636         | \$0.28<br>Per Page Like | \$5.69       | Ongoing     | -                       | -                              | -                          |
|      |                                                                                                    | Followers Friday Video views                           | Off                                 | Using ad set    | 38<br>ThruPlays  | 238   | 581         | \$0.13<br>Cost per Thru | \$4.89       | Ongoing     | 203                     | 2.34%                          | 00:05                      |
|      |                                                                                                    | [08/27/2019] Promoting Tampa Bay Real Estate Career Re | Off                                 | Using ad set    | Page Like        | 4     | 4           | Per Page Like           | \$0.01       | Ongoing     | -                       | 1.66%                          | 00:01                      |

- 2. Click "Create"
- 3. Highlight "Create New Campaign" and Select "Lead Generation"

| f III Ads Manager                 |                                                                                               |                       | Search                               | 🔍 [ 🏭 Bill 👻 | <b>4</b> Ø |  |
|-----------------------------------|-----------------------------------------------------------------------------------------------|-----------------------|--------------------------------------|--------------|------------|--|
| C21 New Tampa (10610 👻            | Create New Campaign   Use Exis                                                                | sting Campaign 🔞      |                                      |              |            |  |
| Campaign                          | Campaign: Choose your objective.                                                              |                       | Switch to Quick Creation             |              |            |  |
| Special Ad Category     Objective |                                                                                               |                       |                                      |              |            |  |
|                                   | 🏦 Special Ad Category 🖲                                                                       |                       | Help: Choosing a Special Ad Category |              |            |  |
| B Ad Set                          | I'm creating a campaign for ads in a Special<br>Ads related to credit, employment or housing. | Ad Category.          |                                      |              |            |  |
| Placements A Budget & Schedule A  | What's your marketing objective? Help:                                                        | Choosing an Objective |                                      |              |            |  |
| Ad Ad                             | Awareness                                                                                     | Consideration         | Conversion                           |              |            |  |
| Format Additional Creative        | A Brand awareness                                                                             | ▶ Traffic             | Conversions                          |              |            |  |
|                                   | 🔆 Reach                                                                                       | Engagement            | Catalog sales                        |              |            |  |
|                                   |                                                                                               | App installs          | Store traffic 🔺                      |              |            |  |
|                                   |                                                                                               | Video views           |                                      |              |            |  |
|                                   |                                                                                               | ▼ Lead generation     |                                      |              |            |  |
|                                   |                                                                                               | Nessages              |                                      |              |            |  |

4. Select your Daily Budget then click "Continue"

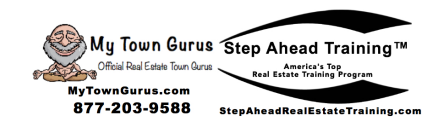

| f 🏭 Ads Manager                                                                      |                       |                                                     |                                                                                                    | Search                       | 🔍 🌆 Bill 👻 🌲 🏟 🥝         |
|--------------------------------------------------------------------------------------|-----------------------|-----------------------------------------------------|----------------------------------------------------------------------------------------------------|------------------------------|--------------------------|
| C21 New Tampa (10610 🔻                                                               | Create New Campaign 🔻 |                                                     |                                                                                                    |                              | Switch to Quick Creation |
| Campaign Special Ad Category Objective                                               |                       |                                                     | Lead generation     Messages                                                                                                    |                              |                          |
| BB Ad Set<br>Page<br>Dynamic Creative<br>Audience<br>Placements<br>Budget & Schedule |                       | Collect                                             | Lead generation                                                                                                    | ed in your business.         |                          |
| Ad<br>Identity<br>Format<br>Media<br>Text & Links<br>Instant Form<br>Tarbién         |                       | Campaig<br>Lead generr<br>A Create<br>A filtent you | n Name<br>tition<br>N/B Test ©<br>creative, placement, audience, and deliver<br>strategies. Learn More                                                 | Create Name Template         |                          |
| - nakog                                                                              |                       | Campaign<br>Optimite ye<br>Ca                       | Budget Optimization ®<br>Ir budget across your ad sets. Learn More<br>mpsign Budget @ Dailty Budget *<br>Actual amount spent of<br>Show More Options * | S100.00<br>Saliy may vary. ® |                          |
|                                                                                      |                       |                                                     | Continue                                                                                                    |                              |                          |

5. Name your Ad Set and choose the page you are advertising with

| f III Ads Manager                            | Search                                                                                                    | ् 👗 मा 🗸 🌲 🔅 🔗                                                                          |
|----------------------------------------------|----------------------------------------------------------------------------------------------------|-----------------------------------------------------------------------------------------|
| C21 New Tampa (10610 🔻                       | Ad Set Name Create Name Template                                                                                                    | Switch to Quick Creation                                                                |
| Campaign                                     | Saint Petersburg, FL                                                                                                    |                                                                                         |
| └── Special Ad Category ✓<br>└── Objective ✓ | Page<br>Choose the Facebook Page you want to promote.                                                                                             | e Size<br>Your audience is                                                              |
| 88 Ad Set                                    | Facebook Page 🕕 🌚 Tampa Bay's Guru 💌 🕂                                                                                                    | Bread                                                                                   |
| Page<br>Dynamic Creative                     | You've accepted Facebook's Lead Ads Terms for this D X Potential P                                                                                | Reach: 24,000 people                                                                    |
| Placements<br>Budget & Schedule              | View Terms Estimate                                                                                                    | ad Daily Results                                                                        |
|                                              | Dynamic Creative                                                                                                    | i daily results aren't available for<br>aign since it has a budget<br>I across ad sets. |
| - Identity                                   | Provide individual assets, like images and headlines, and automatically generate optimized<br>creative combinations for your audience. Learn More |                                                                                         |

6. Choose your audience, age, and other demographics. Save the audience for future use. Set placements to automatic

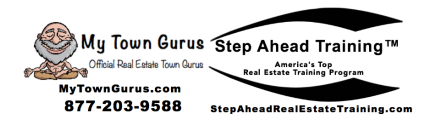

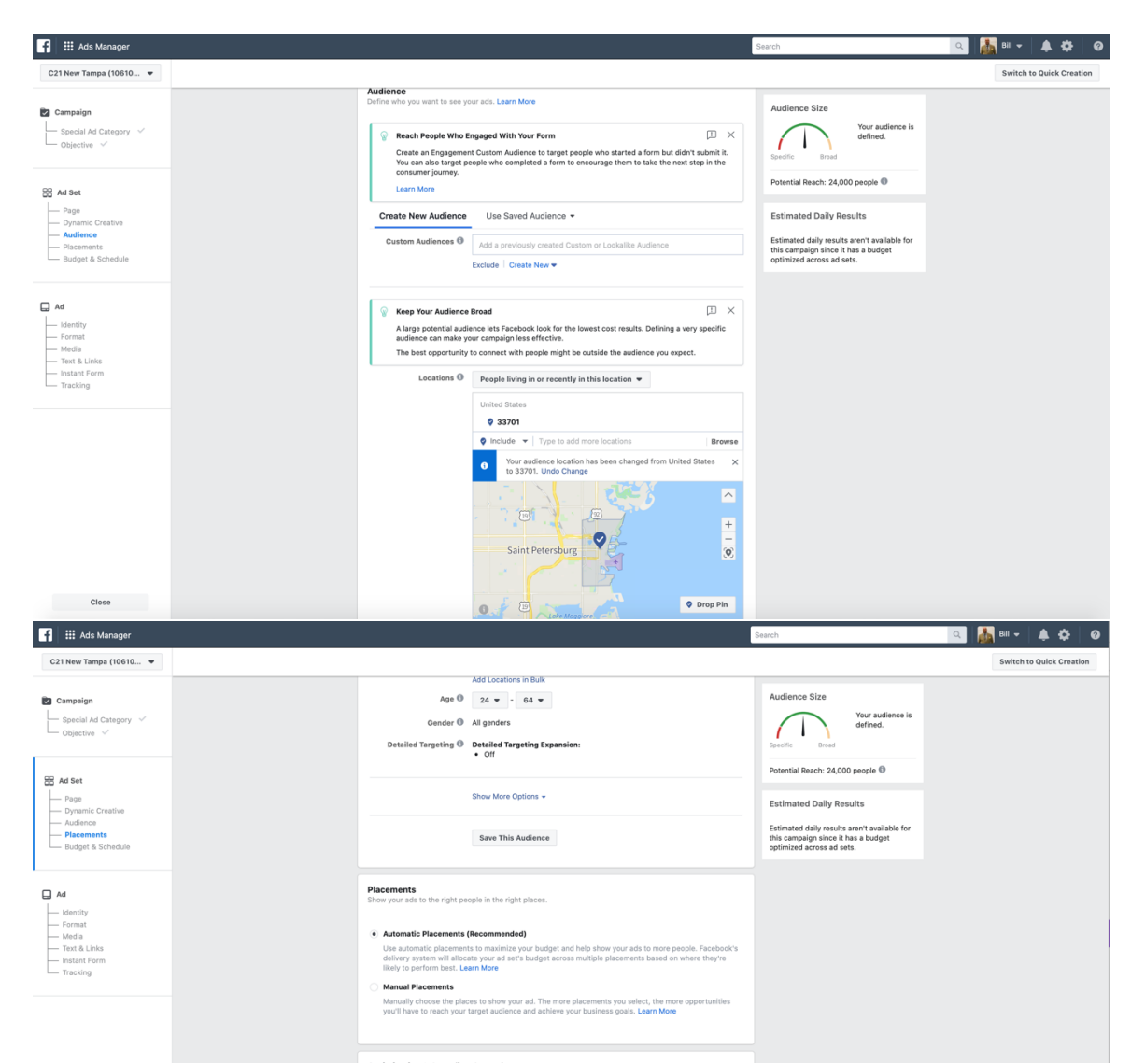

7. Schedule your ads to run continuously or for a determined amount of time.

| Coast Control  The lowest cost bid strategy doesn't have a cost control. Facebook will aim to spend your entire budget and get the most feeds using the lowest cost bid strategy. Schedule  Perform start and end date Show More Options • | jia<br>t & Links<br>ant Form<br>cking | Optimization & Spending Contr<br>Define how much you'd like to spend,<br>Optimization for Ad Delivery @ | rols<br>and when you'd like your ads to appear.<br>Leads                                                                                                    |               |  |
|----------------------------------------------------------------------------------------------------|---------------------------------------|----------------------------------------------------------------------------------------------------|----------------------------------------------------------------------------------------------------|---------------|--|
| Show More Options +                                                                                                    |                                       | Cost Control 🕲<br>Schedule 🕲                                                                            | The lowest cost bid strategy doesn't have a cost control.<br>Facebook will aim to spend your entire budget and get th<br>leads using the lowest cost bid strategy. | l.<br>he most |  |
|                                                                                                    |                                       |                                                                                                    | Show More Options -                                                                                                    |               |  |

8. Create an "Ad Name". Link your Instagram page and choose "Single Image or Video"

| 🗰 Ads Manager                                                                                                    |                                                                                                    | Search                                                                             | a 👪 Bill 👻 🌲 🕴           |
|----------------------------------------------------------------------------------------------------|----------------------------------------------------------------------------------------------------|------------------------------------------------------------------------------------|--------------------------|
| New Tampa (10610 🔻                                                                                                    | Ad Name                                                                                                    | Create Name Template                                                               | Switch to Quick Creation |
| mpalgn                                                                                                    | - Lead generation St Pete                                                                                                    |                                                                                    |                          |
| ISet<br>Nage ✓<br>Symmic Creative ✓<br>Macements ✓<br>Macements ✓<br>Mudget & Schedule ✓                                                                                                    | Choice how you want your business to be represented in yo<br>Received and the second region of the second represents your<br>Wor Facebook Page or Instagram account represents your<br>This Sagram Account<br>The Instagram account below is connected to the selected<br>the Instagram account below is connected to the selected | our ad.<br>business in ads.<br>Facebook Page. Manage connections in Page settings. |                          |
| Control of the second second s | Format<br>Choose how yourd like to structure your ad.                                                                                                    | Single Image or Vid                                                                | eo                       |

9. Upload your image for the ad. A sample is below:

an

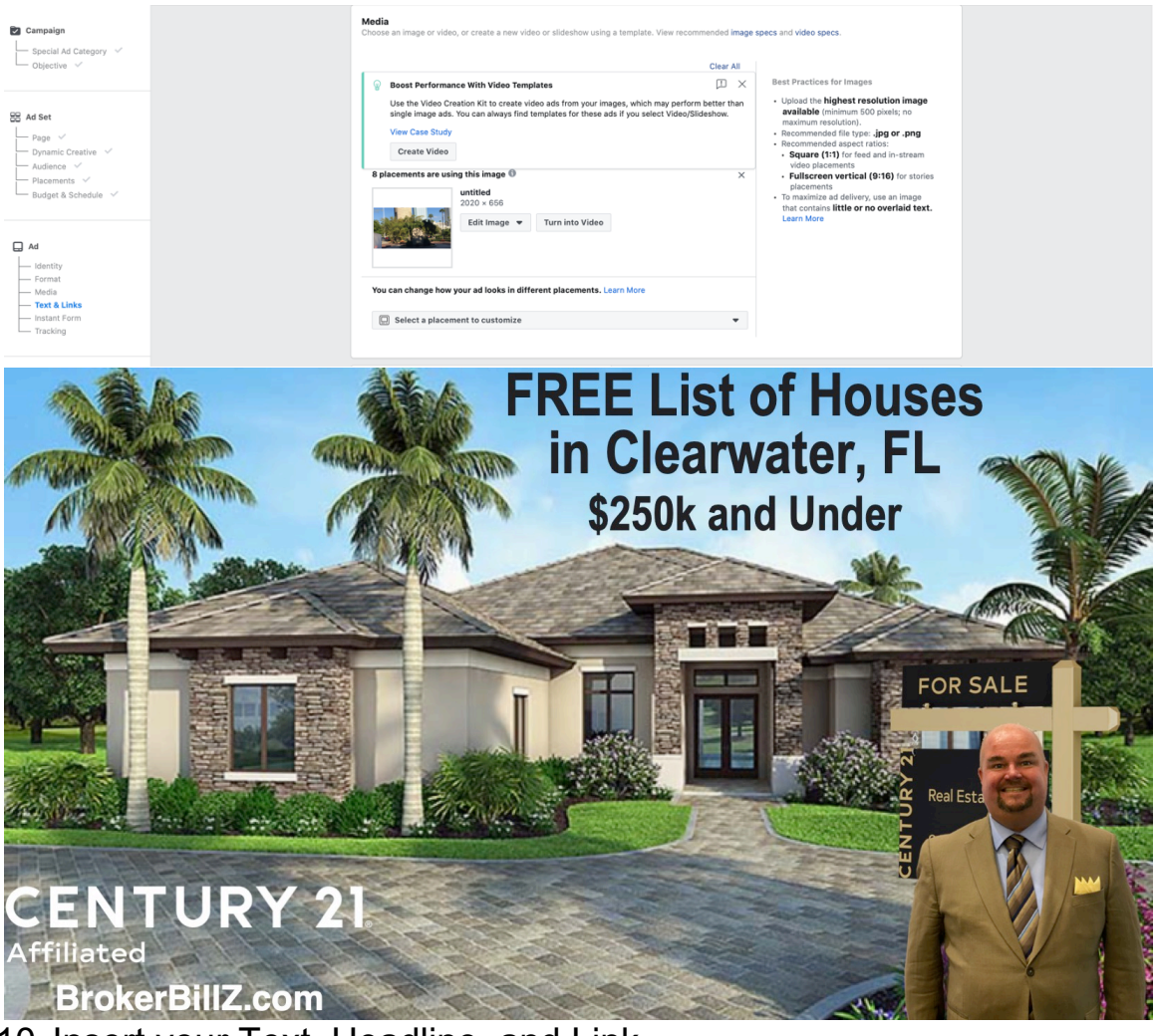

10. Insert your Text, Headline, and Link

|                         | MyT<br>87 | My Town Gurus Step Ahead T<br>Official Raal Easter Touri Revel Easter Trainin<br>ownGurus.com<br>7-203-9588 StepAheadRealEaster | rainir<br><sup>op</sup><br>g <sup>Program</sup> | IG TM                             |              |  |
|-------------------------|-----------|----------------------------------------------------------------------------------------------------|-------------------------------------------------|-----------------------------------|--------------|--|
| 🔽 Campaign              |           | Text & Links<br>Set up the text and links for your ad. Learn More                                                               | $\langle \rangle$                               | Desktop News Feed                 | C            |  |
| Special Ad Category ✓   |           | Primary Text                                                                                                    | 0                                               | 🖉 Edit                            | ① 泰          |  |
|                         |           | Get a free list of houses in Clearwater FL for \$250k and less!                                                                 |                                                 | Tampa Bay's Guru<br>Sponsored - @ | 0k and level |  |
| Ad Set                  |           | Headline (optional) 0                                                                                                    | ۲                                               | FREE List                         | of Houses    |  |
| Dynamic Creative V      |           | Clearwater Houses Under \$250k!                                                                                                 | •                                               | in Clearw                         | vater, FL    |  |
| Placements V            |           | Description (optional)                                                                                                    | Þ                                               | OLOOK AN                          | d'onder      |  |
| └── Budget & Schedule 🗸 |           | Include additional details                                                                                                    |                                                 | t, Crop Image                     | TOT SALE     |  |
| Ad                      |           | Display Link (ontional)                                                                                                    |                                                 |                                   |              |  |
|                         |           | BrokerBillZ.com                                                                                                    |                                                 | CENTURY 21                        |              |  |
| Media V                 |           | Call to Action 🚳                                                                                                    |                                                 | BROKERBILLZ.COM                   | Circulta     |  |
| Instant Form            |           | Sign Up 🔻                                                                                                    | U                                               | Clearwater Houses Under \$250k!   | sign up      |  |
| - Hacking               |           | Stories Customizations                                                                                                    | Ø                                               | [ <sup>()</sup> Like              | Comment      |  |
|                         |           | Earl stones background colors U                                                                                                 |                                                 |                                   |              |  |
|                         |           |                                                                                                    |                                                 |                                   |              |  |
|                         |           |                                                                                                    |                                                 |                                   |              |  |

## 11. Click "New Form"

|                                                                                                    |                                          |           |                                            | WARN WARN                           | 000 |
|----------------------------------------------------------------------------------------------------|------------------------------------------|-----------|--------------------------------------------|-------------------------------------|-----|
| Campaign Special Ad Category                                                                                                    | Form Name Untitled form 2/20/20, 2:11 PM | Duplicate | + New Form<br>Created Date<br>Feb 20, 2020 | in Clearwater, FL<br>S25% and Under | t   |
| Ad Set     Page      Page |                                          |           |                                            | Tampa Bay's Guru                    | 1   |
| Placements V<br>Budget & Schedule V                                                                                                    |                                          |           |                                            | Homes Under \$250k                  |     |
| Ad                                                                                                    |                                          |           |                                            | Clearwater Beach under \$250k!      |     |
| Format<br>Media ✓<br>Text & Links ✓<br>Instant Form                                                                                                    |                                          |           |                                            |                                     |     |
| Tracking                                                                                                    |                                          |           |                                            | Context Card 1 of 4 ∉               | •   |

## 12. Put your offer in the "Headline"

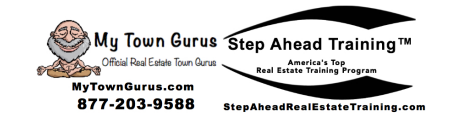

| Create Form     |                                                                                                    |          | ×                                      |
|-----------------|----------------------------------------------------------------------------------------------------|----------|----------------------------------------|
| Untitled form 3 | 3/31/20, 1:05 PM 🖋                                                                                                    |          | 🐌 Save 🛃 Finish                        |
| Content Se      | ttings                                                                                                    |          | More Volume - Form Preview             |
| O Form Type     | e                                                                                                    | $\sim$   | in Clearwater, FL<br>S250k and Under   |
| O Intro (Opt    | tional)                                                                                                    |          |                                        |
| Headline        | Free List of Homes                                                                                                    | 42       |                                        |
| Image           | <ul> <li>Use the image from your ad<br/>The image from your ad will appear with your context card</li> <li>Use uploaded image<br/>Recommended image size: 1200 x 628 pixels</li> <li>Upload Image</li> </ul> |          | Tampa Bay's Guru<br>Free List of Homes |
| Layout          | Paragraph                                                                                                    |          |                                        |
|                 |                                                                                                    | <i>i</i> |                                        |
| Questions       | 3                                                                                                    | $\sim$   | Next $\rightarrow$                     |
| O Privacy Po    | olicy                                                                                                    | $\sim$   | Context Card 1 of 4                    |

13. Add your questions for your database (CRM). Never ask more than 3-4 questions.

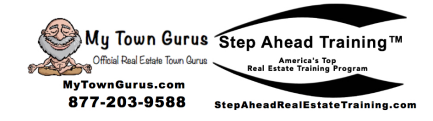

| Content Settings                                                                                                    |                                                                                                    |                                                                   |         | More Volun                                                                                                   | ne - Form Previ                                                                                                    | ew         |
|----------------------------------------------------------------------------------------------------|----------------------------------------------------------------------------------------------------|-------------------------------------------------------------------|---------|----------------------------------------------------------------------------------------------------|----------------------------------------------------------------------------------------------------|------------|
| Custom Question                                                                                                    | ıs                                                                                                    |                                                                   |         |                                                                                                    | -                                                                                                    |            |
| Ask for responses                                                                                                    | to questions that matter to your busine                                                                                                    | SS.                                                               |         |                                                                                                    | <b>12 11</b> 22                                                                                                    |            |
| + Add Questio                                                                                                    | n 💌                                                                                                    |                                                                   |         | CE                                                                                                    | -                                                                                                    |            |
|                                                                                                    |                                                                                                    |                                                                   |         | Contact Inform                                                                                               | ation 🕚                                                                                                    |            |
| Prefill Questions                                                                                                    | 0                                                                                                    |                                                                   |         | Confirm the details                                                                                          | you'd like to shar                                                                                                    | e with     |
| Let people know w                                                                                                    | hy you're requesting their information.                                                                                                    |                                                                   |         | Email                                                                                                    |                                                                                                    |            |
| Confirm the details                                                                                                    | you'd like to share with us:                                                                                                    |                                                                   |         | Enter your ans                                                                                               | wer.                                                                                                    |            |
|                                                                                                    |                                                                                                    |                                                                   |         |                                                                                                    |                                                                                                    |            |
| Choose the type of                                                                                                    | information you need.                                                                                                    |                                                                   |         | Full name                                                                                                    |                                                                                                    |            |
| Question                                                                                                    |                                                                                                    |                                                                   |         | Enter your ans                                                                                               | wer.                                                                                                    |            |
| Email                                                                                                    |                                                                                                    | Contact Fiel                                                      |         | Phone number                                                                                                 |                                                                                                    |            |
| Quantian                                                                                                    |                                                                                                    |                                                                   |         | 0                                                                                                    |                                                                                                    |            |
| Full name                                                                                                    |                                                                                                    | User Informati                                                    | on ×    |                                                                                                    |                                                                                                    |            |
|                                                                                                    |                                                                                                    |                                                                   |         |                                                                                                    |                                                                                                    |            |
| Question                                                                                                    |                                                                                                    | Contact Fiel                                                      | ×       |                                                                                                    |                                                                                                    |            |
| Phone num                                                                                                    | ber                                                                                                    |                                                                   | us      |                                                                                                    |                                                                                                    |            |
| + Add Categor<br>Add your<br>Create Form                                                                                                    | y ▪<br>Headline, Descr                                                                                                    | iption, and W                                                     | /ebsite | Prefill Questions                                                                                            | Next<br>2 of 4                                                                                                    | 4 4        |
| + Add Categor<br>Add your<br>Create Form                                                                                                    | v ∙<br>Headline, Descr                                                                                                    | iption, and W                                                     | /ebsite | Prefill Questions                                                                                            | 2 of 4                                                                                                    | 4          |
| + Add Categor<br>Add your<br>Create Form<br>Untitled form 3/31/                                                                                                    | y ▼<br>Headline, Descr<br>20, 1:05 PM &                                                                                                    | iption, and W                                                     | /ebsite | Prefill Questions                                                                                            | 2 of 4                                                                                                    | 4          |
| + Add Categor<br>Add your<br>Create Form<br>Untitled form 3/31/<br>Content Settings                                                                                                    | y ▼<br>Headline, Descr<br>20, 1:05 PM &                                                                                                    | iption, and W                                                     | /ebsite | Prefill Questions<br>Link<br>More Volue                                                                      | 2 of 4                                                                                                    | 4 🖣        |
| + Add Categor<br>Add your<br>Create Form<br>Untitled form 3/31/<br>Content Settings                                                                                                    | y ▼<br>Headline, Descr<br>20, 1:05 PM ≠                                                                                                    | iption, and W                                                     | /ebsite | Prefill Questions<br>Link<br>More Volue                                                                      | 2 of 4<br>2 Save<br>me - Form Prev<br>FREE List of Ho                                                                                                    | 4 4<br>iew |
| + Add Categor<br>Add your<br>Create Form<br>Untitled form 3/31/<br>Content Settings                                                                                                    | у <b>•</b><br>Headline, Descr<br>20, 1:05 РМ 🖋                                                                                                    | iption, and W                                                     | /ebsite | Prefill Questions<br>Link<br>More Volu                                                                       | 2 of a<br>2 Save<br>me - Form Prev<br>FREE List of He<br>Clearwater                                                                                                    | 4 4        |
| + Add Categor<br>Add your<br>Create Form<br>Untitled form 3/31/<br>Content Settings<br>Intro (Optional                                                                                                 | у ▼<br>Headline, Descr<br>20, 1:05 РМ ≠<br>;                                                                                                    | iption, and W                                                     | /ebsite | Prefill Questions<br>Link<br>More Volue                                                                      | 2 of 4                                                                                                    | 4 4        |
| + Add Categor<br>Add your<br>Create Form<br>Untitled form 3/31/<br>Content Settings<br>Intro (Optional<br>Questions                                                                                    | у ▼<br>Headline, Descr<br>20, 1:05 РМ ≠<br>3                                                                                                    | iption, and W                                                     | /ebsite | Prefill Questions<br>Link<br>More Volum                                                                      | 2 of a<br>2 of a<br>Save<br>me - Form Prev<br>FREE List of Ho                                                                                                    | 4 4        |
| + Add Categor<br>Add your<br>Create Form<br>Untitled form 3/31/<br>Content Settings<br>Intro (Optional<br>Questions<br>Privacy Policy                                                                  | у <b>•</b><br>Headline, Descr<br>20, 1:05 РМ ≠<br>;                                                                                                    | iption, and W                                                     | /ebsite | Prefill Questions<br>Link<br>More Volue                                                                      | 2 of a<br>2 are<br>Save<br>The - Form Prev                                                                                                    | iew        |
| + Add Categor<br>Add your<br>Create Form<br>Untitled form 3/31/<br>Content Settings<br>Intro (Optional<br>Questions<br>Privacy Policy<br>Thank You Sec                                                 | y ▼<br>Headline, Descr<br>20, 1:05 PM ≠                                                                                                    | iption, and W                                                     |         | Prefill Questions<br>Link<br>More Volue                                                                      | 2 of a<br>2 of a<br>Save<br>me - Form Prev<br>FREE Use of the<br>save<br>a Bay's Guru                                                                                                    | iew        |
| + Add Categor<br>Add your<br>Create Form<br>Untitled form 3/31/<br>Content Settings<br>Intro (Optional<br>Questions<br>Privacy Policy<br>Thank You Scr                                                 | y ▼<br>Headline, Descr<br>20, 1:05 PM 2<br>3                                                                                                    | iption, and W                                                     |         | Prefill Questions<br>Link<br>More Volue<br>More Volue<br>Tamp                                                | 2 of a<br>2 of a<br>Bave<br>me - Form Prev<br>Form Prev<br>Form | iew        |
| + Add Categor<br>Add your<br>Create Form<br>Untitled form 3/31/<br>Content Settings<br>Intro (Optional<br>Questions<br>Privacy Policy<br>Thank You Scr<br>You can customize                            | y ▼<br>Headline, Descr<br>20, 1:05 PM ✓<br>;<br>)<br>een<br>the screen your leads see after they subm                                                                         | iption, and W                                                     | /ebsite | Prefill Questions<br>Link<br>More Volue<br>Tamp<br>Thanks,                                                   | 2 of a<br>2 of a<br>Bave<br>Re - Form Prev                                                                                                    | 4 4        |
| + Add Categor<br>Add your<br>Create Form<br>Untitled form 3/31/<br>Content Settings<br>Intro (Optional<br>Questions<br>Privacy Policy<br>Thank You Scr<br>You can customize<br>Headline                | y ▼<br>Headline, Descr<br>20, 1:05 PM ✓<br>5<br>)<br>een<br>the screen your leads see after they subm<br>Thanks, you're all set.                                              | iption, and W                                                     |         | Prefill Questions<br>Link<br>More Volue<br>More Volue<br>Tamp<br>Thanks,<br>To get your free                 | 2 of 4<br>2 of 4<br>B Save<br>me - Form Prev                                                                                                    | 4 4        |
| + Add Categor<br>Add your<br>Create Form<br>Untitled form 3/31/<br>Content Settings<br>Intro (Optional<br>Questions<br>Privacy Policy<br>Thank You Scr<br>You can customize<br>Headline<br>Description | y ▼<br>Headline, Descr<br>20, 1:05 PM 2<br>;<br>)<br>een<br>the screen your leads see after they subm<br>Thanks, you're all set.<br>To get your free list of homes now, go to | iption, and W<br>it the form.<br>37<br>BrokerBillZ.com/Clearwater |         | Prefil Questions<br>Link<br>More Volue<br>More Volue<br>Tamp<br>Thanks,<br>To get your free<br>to BrokerBil  | 2 of a 2 of a 2                                                                                                    | 4 4<br>iew |
| + Add Categor<br>Add your<br>Create Form<br>Untitled form 3/31/<br>Content Settings<br>Intro (Optional<br>Questions<br>Privacy Policy<br>Thank You Scr<br>You can customize<br>Headline<br>Description | y ▼<br>Headline, Descr<br>20, 1:05 PM ✓<br>;<br>)<br>een<br>the screen your leads see after they subm<br>Thanks, you're all set.<br>To get your free list of homes now, go to | iption, and W                                                     | /ebsite | Prefill Questions<br>Link<br>More Volue<br>More Volue<br>Tamp<br>Thanks,<br>To get your free<br>to BrokerBil | 2 of 4 2 of 4 2 of 4 3 ave me - Form Prev Control of the second second s                                                                                                    | 4 4<br>iew |
| + Add Categor<br>Add your<br>Create Form<br>Untitled form 3/31/<br>Content Settings<br>Intro (Optional<br>Questions<br>Privacy Policy<br>Thank You Scr<br>You can customize<br>Headline<br>Description | y ▼<br>Headline, Descr<br>20, 1:05 PM ✓<br>5<br>)<br>een<br>the screen your leads see after they subm<br>Thanks, you're all set.<br>To get your free list of homes now, go to | iption, and W                                                     | /ebsite | Prefil Questions<br>Link<br>More Volue<br>Tamp<br>Thanks,<br>To get your free<br>to BrokerBil                | 2 of 4 2 of 4 2 of 4 3 ave me - Form Prev a Bay's Guru gou're all se list of homes n IZ.com/Clearwar                                                                                                    | 4 4        |
| + Add Categor<br>Add your<br>Create Form<br>Untitled form 3/31/<br>Content Settings<br>Intro (Optional<br>Questions<br>Privacy Policy<br>Thank You Scr<br>You can customize<br>Headline<br>Description | y ▼<br>Headline, Descr<br>20, 1:05 PM ▲<br>3<br>)<br>een<br>the screen your leads see after they subm<br>Thanks, you're all set.<br>To get your free list of homes now, go to | iption, and W                                                     | /ebsite | Prefil Questions<br>Link<br>More Volue<br>More Volue<br>Tamp<br>Thanks,<br>To get your free<br>to BrokerBil  | 2 of a<br>2 of a<br>Bay's Save<br>a Bay's Guru<br>you're all se<br>a list of homes n<br>IZ.com/Clearwa                                                                                                    | 4 4        |

4 of 4 🔹 🕨

Thank You Screen

Website Link BrokerBillZ.com

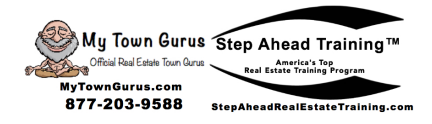

15. Make sure everything is the way you want it and then click "Confirm"

|                        | Tracking                  |        |                |  |
|------------------------|---------------------------|--------|----------------|--|
| Ad                     | Conversion Tracking       |        |                |  |
| - Identity<br>- Format | Facebook Pixel            |        |                |  |
| — Media 🗸              | C21 New Tampa's Pixel     |        |                |  |
| Text & Links V         | ID:545609876009259        |        |                |  |
| Tracking               | App Events 🖲              | Set Up |                |  |
|                        | Offline Events 🚯          | Set Up |                |  |
|                        |                           |        |                |  |
|                        | URL Parameters (optional) |        |                |  |
|                        | key1=value1&key2=value2   |        |                |  |
|                        | Build a URL Parameter     |        |                |  |
|                        |                           |        |                |  |
|                        |                           |        | _              |  |
|                        | Back                      |        | Review Confirm |  |

16. Check for ad results on your page under the "Ad Center" tab 2 to 3 times a day minimum.

| f Tampa Bay's Guru                                                 |                                                                                                    | ۹ 🍈     | Bill Home Create       | k 🥵 🖓 👬 😨 🔹               |
|--------------------------------------------------------------------|----------------------------------------------------------------------------------------------------|---------|------------------------|---------------------------|
| Page Ad Center In                                                  | box 20 Notifications 90 Insights                                                                                                    | More •  | Edit                   | Page Info Settings Help - |
| Page Ad Center In<br>Create Ad<br>Overview<br>All Ads<br>Audiences | box 20 Notifications 20 Insights  Recent Ads  Ads activity is reported in the time  Foreclosures in Tampa Bay  CENTURY 21  Leads  Cent Pre-foreclosure properties in the Tampa  Reach On-Facebo Leads | More +  | Edit<br>+<br>Create Ad | Page Info Settings Help • |
|                                                                    | View Results                                                                                                    |         |                        |                           |
|                                                                    |                                                                                                    | See All |                        |                           |

17. Review the Overview and see if there are new leads

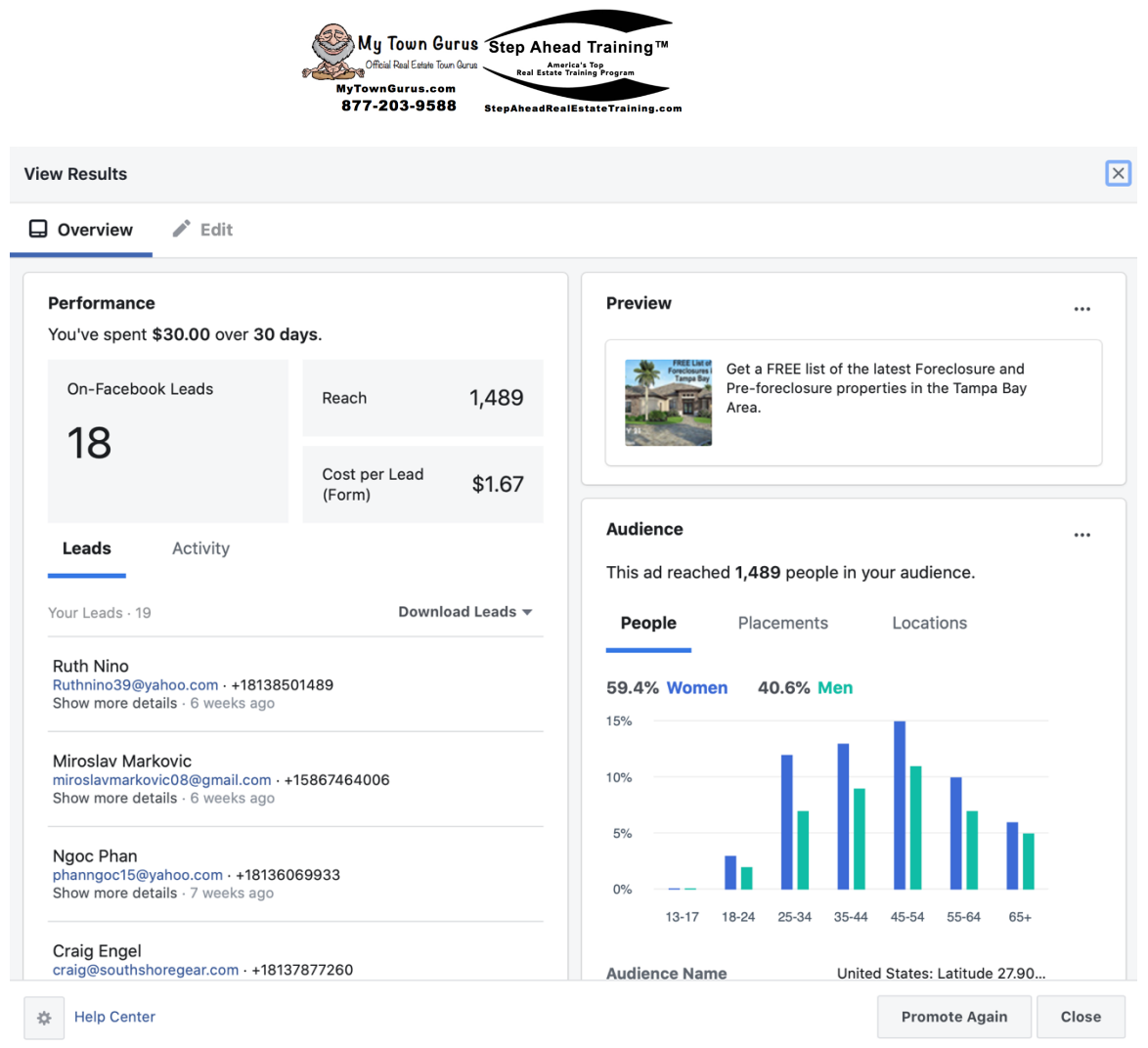

18. Click on "Download New Leads"

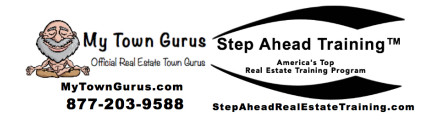

## Performance

You've spent \$30.00 over 30 days.

| On-Facebook Leads                                                          |        |                                                                                                  | Reach                   | 1,489      |
|----------------------------------------------------------------------------|--------|--------------------------------------------------------------------------------------------------|-------------------------|------------|
| 18                                                                         |        |                                                                                                  | Cost per Lead<br>(Form) | \$1.67     |
| Leads Activity                                                             |        |                                                                                                  |                         |            |
| Your Leads · 19                                                            |        |                                                                                                  | Downl                   | oad Leads  |
| Ruth Nino<br>Ruthnino39@yahoo.com · ·<br>Show more details · 6 weel        | ◆      | <b>Download New Leads</b><br>0 new leads since the last<br>download on<br>Feb 14, 2020, 10:56 AM |                         |            |
| Miroslav Markovic<br>miroslavmarkovic08@gmai<br>Show more details · 6 weel |        | <b>Download by Date Range</b><br>Only download leads for a specific<br>date range                |                         |            |
|                                                                            | Q      | Connect Your CRM                                                                                 |                         |            |
| Ngoc Phan<br>phanngoc15@yahoo.com · 1                                      | F18136 | 5069                                                                                             | 9933                    | your reads |

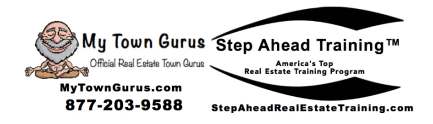

## Download Leads X Your file for Free List Foreclosures is ready. Please click the link(s) below to download it. Interval of the link(s) below to below to below t

- 20. Put each new lead into your CRM. Call and send the information promised immediately.
- 21. Put lead on a follow up plan and continue to follow up.

Session ID: f3fdc8ef0834508\_1585675780727